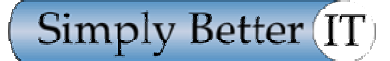

# Use Technology Better

# Configuration of SonicWALL Tele3 SP Hardware Firewall

- Introduction
- Network Configuration Information
- Configuring the SonicWALL Tele3 SP Hardware Firewall
- Appendix I

### **Introduction**

Simply Better It is an IT consultancy operating out of the proprietor's home in New Mills. For its own use and to test out configurations prior to installations, it has its own Local Area Network with a connection to the Internet via a Demon Internet Broadband connection provided by BT Broadband over a standard telephone line provided by BT. The physical network infrastructure is outlined in the '*Network Infrastructure*' document, but briefly consists of an ADSL Broadband connection into the office, an ADSL modem feeding a Hardware Firewall into the office LAN. The Hardware Firewall feeds into a dedicated network card on a Small Business Server running Internet Security and Acceleration Server, and through this to a second network card feeding a Hub on the Local Area Network for office based PCs, printers and laptops.

This document details the process of configuring a 'SonicWALL Tele3 SP Hardware Firewall specifically, but should be useful in the configuration of any other Hardware Firewall used in its place.

This document should be used as a working document, updated as changes are made.

## Configuring the Hardware Firewall

| Hardware Item:<br>Model / Type:<br>Serial Number:<br>Assembly:<br>ROM version:<br>Firmware Update:<br>LAN/WAN Address: | SonicWALL TELE3 SP<br>APL10-01F<br>00401937D39F<br>101-500038-00 REV B<br>6.3.7.0<br>6.6.0.6 (as at 31-05-05)<br>00:40:19:37:D3:9F |
|----------------------------------------------------------------------------------------------------|----------------------------------------------------------------------------------------------------|
| Login Details:                                                                                                    | Initially admin/password login set to be admin/notInH3re                                                                           |
|                                                                                                    |                                                                                                    |

| WAN IP Address:       | 10.0.0.2               |
|-----------------------|------------------------|
| WAN Subnet Mask:      | 255.255.255.0          |
| WAN Gateway:          | 10.0.0.1               |
| DNS Server Addresses: | 72.46.3.11, 72.46.6.35 |
| LAN IP Address:       | 172.16.16.1            |
| LAN Subnet Mask:      | 255.255.255.0          |
|                       |                        |

#### SonicWall Website Admin

Website:http://www.mysonicwall.comUser Name:TryThisPassword:ZBDHPJELogin prompt:'?'Answer:?

#### Backup Dialup account

Phone Number: 0845 1234567 Username: trythis Password: hf7524

Ensure that the SonicWALL Firewall is connected into the ADSL Modem/Router from the WAN port via a CAT 5 UTP Crossover cable, and into the Server WAN adapter via a CAT 5 UTP Crossover cable (though if connected into a switching hub from the LAN port, this will require a CAT 5 UTP Straight Through cable). The client PC used to configure the Firewall must also be patched into the hub.

# Note: The following instructions should be used in conjunction with the SonicWall 'Getting Started' and 'Installation' Guides if you have any problems.

| Item                      | Screen               | Action                                                  |
|---------------------------|----------------------|---------------------------------------------------------|
| Start Firewall in Default | Desktop              | Power cycle the Firewall whilst pressing the reset      |
| or Reset Mode             |                      | switch for 5 seconds, or until the test light starts    |
|                           |                      | flashing, so that all settings are restored to          |
|                           |                      | factory defaults. Configure the client PC,              |
|                           |                      | connected to the same LAN switching hub, to             |
|                           |                      | have an IP address of <b>192.168.168.200</b>            |
|                           |                      | (restart the computer if prompted). Open an             |
|                           |                      | Internet Explorer browser session, clearing             |
|                           |                      | any proxy server settings (Tools, Internet              |
|                           |                      | Options, Connections, LAN Settings) and                 |
|                           |                      | browse to http://192.168.168.168. Insert the            |
|                           |                      | CD labelled 'SonicWALL TELE3 SP Software &              |
|                           |                      | Documentation', click on Browse, select the             |
|                           |                      | <pre>sw_t2e_6370 file from the \Software\Firmware</pre> |
|                           |                      | directory on the CD Drive, and click on <b>Upload</b> . |
|                           |                      |                                                         |
|                           |                      | DO NOT INTERRUPT THE UPLOAD PROCESS,                    |
|                           |                      | BUT <b>REFRESH BROWSER</b> or <b>RELOAD</b>             |
|                           |                      | http://192.168.168.168 IF PAGE NO LONGER                |
|                           |                      | SHOWS THE UPLOAD SCREEN.                                |
| Start configuration of    | Browser session      | Login with User Name: of admin, Password: of            |
| hardware firewall         | displaying SonicWALL | password, select the General menu option,               |

|                                           | login                                                                        | click on the <b>Password</b> <i>tab</i> , enter the <i>Old Password</i> : as <b>password</b> , <i>New Password</i> : and <i>Confirm Password</i> : as <b>notInH3re</b> . Click on the <b>Update</b> button, <b>Tools</b> , <b>Restart SonicWALL</b> and <b>Yes</b> to restart the firewall.                                                                                                    |
|-------------------------------------------|------------------------------------------------------------------------------|----------------------------------------------------------------------------------------------------|
| Configure IP Addressing<br>information    | Browser session<br>displaying <i>SonicWALL</i><br><i>Installation Wizard</i> | Login as User Name: of admin and new Password: of notInH3re, click on the General menu, then the Network tab. In the Network Addressing Mode section, select the drop-down option of NAT Enabled, in the LAN Settings section, change the SonicWALL LAN IP Address to 172.16.16.1, LAN Subnet Mask: as 255.255.0.0, click on the Update button, and the Restart button.                                                                                                    |
|                                           |                                                                              | Reset the PC's <i>IP Address:</i> to <b>172.16.16.200</b> , <i>Subnet Mask:</i> <b>255.255.0.0</b> , browse to <u>http://172.16.16.1</u> , login with new password.                                                                                                    |
|                                           |                                                                              | Click on the <b>General</b> <i>menu</i> , then the <b>Network</b><br><i>tab.</i> In the <b>WAN Settings:</b> section enter the<br>WAN Gateway (Router) Address: as <b>10.0.0.1</b> ;<br>the SonicWALL WAN IP (NAT Public) Address: as<br><b>10.0.0.2</b> ;                                                                                                    |
|                                           |                                                                              | In the DNS Settings section, enter the DNS<br>Server Address 1: as <b>72.46.3.11</b> ; the DNS<br>Server Address 2: as <b>72.46.6.35</b> , click on the<br><b>Update</b> , <b>Restart</b> , <b>OK</b> buttons and login with<br>new password.                                                                                                    |
| Check configuration and register firewall | Desktop                                                                      | In the <i>General</i> section, on the <i>Status</i> tab, enter<br>the registration code of <b>X438HJ55</b> (originally<br><b>15729037</b> sourced from<br><u>http://www.mysonicwall.com</u> site), and click on<br>the <b>Update</b> button, then <b>Tools</b> , <b>Restart</b><br><b>SonicWALL</b> and <b>Yes</b> .                                                                                                    |
| Update Firmware on<br>firewall            | Authentication screen<br>in Browser session                                  | Login to SonicWALL administration screen, click<br>on the Upload Firmware Now button (Tools,<br>Firmware). Ensure that the 'Notify me when new<br>firmware is available' option is selected, and<br>click on Upload Firmware Now. A 'Stop'<br>dialogue box appears asking you if you have<br>saved your preferences. Click on No, then<br>Export and Save. Browse to the c:\ drive in<br>the 'Save In' dialogue box and OK to progress.<br>When the Download complete, dialogue box<br>appears, click Close.                                 |
|                                           |                                                                              | Again click on the <b>Upload Firmware Now</b> button ( <i>Tools, Firmware</i> ), and this time click on the <b>Cancel</b> button. Click on the <b>SonicWALL Internet Site</b> link and follow the site instructions for downloading latest version of <i>Firmware</i> (at the time of writing, this was version 6.6.0.2). Save the <i>Firmware Update file</i> (at the time of writing this was $sw_t2e_6602.bin$ ) to the C:\ drive. When the <i>Download</i> is complete, click on <b>Close</b> and close the SonicWall Internet web page. |
|                                           |                                                                              | The remaining window should be in the <i>SonicWALL administration</i> screen (which may have logged you off if not accessed for more than 5 minutes). Click on the <b>Upload Firmware</b>                                                                                                    |

|                                                        |                                             | Now button ( <i>Tools, Firmware</i> ), Cancel, and then the Upload Firmware button. <i>Browse</i> to C:\sw_t2e_6602.bin and click on Upload.                                                                                                    |
|--------------------------------------------------------|---------------------------------------------|----------------------------------------------------------------------------------------------------|
|                                                        |                                             | THE UPDATE MAY TAKE A FEW MINUTES, BUT<br>SHOULD RESTART THE FIREWALL ITSELF.<br>Refresh the screen if required, or go to<br>http://172.16.16.1 and refresh.                                                                                                    |
| Set login inactivity<br>timeout options on<br>Firewall | Authentication screen<br>in Browser session | Login to SonicWALL administration screen<br>(General, Administrator), select the Enable<br>user lockout on login failure: option in the<br>Administrator tab of the General section, and<br>click on the Update, Tools, Restart<br>SonicWALL and YES.                                                                                                    |
| Configuring of firewall<br>activation logging          | Authentication screen<br>in Browser session | Login to SonicWALL administration screen,<br>select the Log Settings tab from the Log menu.<br>For Mail Server: enter mail.demon.co.uk, Send<br>log to: enter newmon@dunit.co.uk, and Send<br>alerts to: enter newmon@dunit.co.uk. Change<br>the Firewall Name: to SBIT_Firewall, ensure<br>all Categories are selected, click on the<br>Update button, Tools, Restart SonicWALL<br>and Yes.          |
| Configure Web Traffic<br>filtering                     | Authentication screen<br>in Browser session | Login to SonicWALL administration screen,<br>select the Configure tab from the Filter menu,<br>select the Known Fraudulent Certificates<br>option, and amend the Message to display when<br>a site is blocked entry to 'Web Site Blocked by<br>Firewall – contact <u>newmon@dunit.co.uk</u><br>about getting access. Click on Update, Tools,<br>Restart SonicWALL and Yes.                            |
| Configure Access rights<br>to Firewall                 | Authentication screen<br>in Browser session | Login to SonicWALL administration screen,<br>select the Services tab from the Access menu,<br>deselect the File Transfer (FTP) and News<br>(NNTP) options, select the Enable SIP<br>Transformations, Enable Stealth Mode and<br>Randomize IP ID options, click on Update,<br>Tools, Restart SonicWALL and Yes.                                                                                        |
|                                                        |                                             | Login to <i>SonicWALL administration</i> screen,<br>select the <i>Management</i> tab from the <i>Access</i><br>menu, <i>deselect</i> the HTTP option and change<br>the <i>IP Address</i> in the HTTPS option to be<br>172.16.16.1, click on Update, Yes, Tools,<br>Restart SonicWALL and Yes.                                                                                                    |
| Configure Backup<br>Modem dialup                       | Authentication screen<br>in Browser session | Login to SonicWALL administration screen<br>(https://172.16.16.1 from now), from the<br>Modem menu, and select the Profiles tab. Enter<br>the Name: as Demon Internet, Primary Phone<br>Number: as 0845 1234567, User: as<br>Demon139@Demon, Password: as d2BAi4RH,<br>Confirm: as jhadsf56, select the Dial on Data<br>option, click on the Update button, Tools,<br>Restart SonicWALL and Yes.      |
|                                                        |                                             | Login to SonicWALL administration screen<br>(https://172.16.16.1 from now), select the<br>Configure tab from the Modem menu, select<br>Demon Internet from the drop down list for<br>Primary Profile, United Kingdom from the drop<br>down list for Initialize Modem for use in option,<br>select the Enable WAN Failover option, click<br>on the Update button, Tools, Restart<br>SonicWALL and Yes. |

| Testing of Firewall    | Authentication screen | Login to SonicWALL administration screen,       |
|------------------------|-----------------------|-------------------------------------------------|
| Settings               | in Browser session    | remove the WAN connection and access            |
|                        |                       | http://www.bbc.co.uk. This should result in a   |
|                        |                       | modem (WAN failure) dial-out.                   |
| Save the configuration | Authentication screen | Login to SonicWALL administration screen, click |
| setting                | in Browser session    | on Tools, Preferences, Export, Export and       |
| _                      |                       | Save to c:\sonicwall.exp. Later, copy this file |
|                        |                       | to the IT_Admin area on the server.             |